## คู่มือการตั้งค่า Mail ผ่านโปรแกรม Microsoft Outlook

1.ทำการเปิดโปรแกรม Microsoft Outlook เลือกที่เมนู Tools >>> คลิ๊กเลือก E-mail Accounts

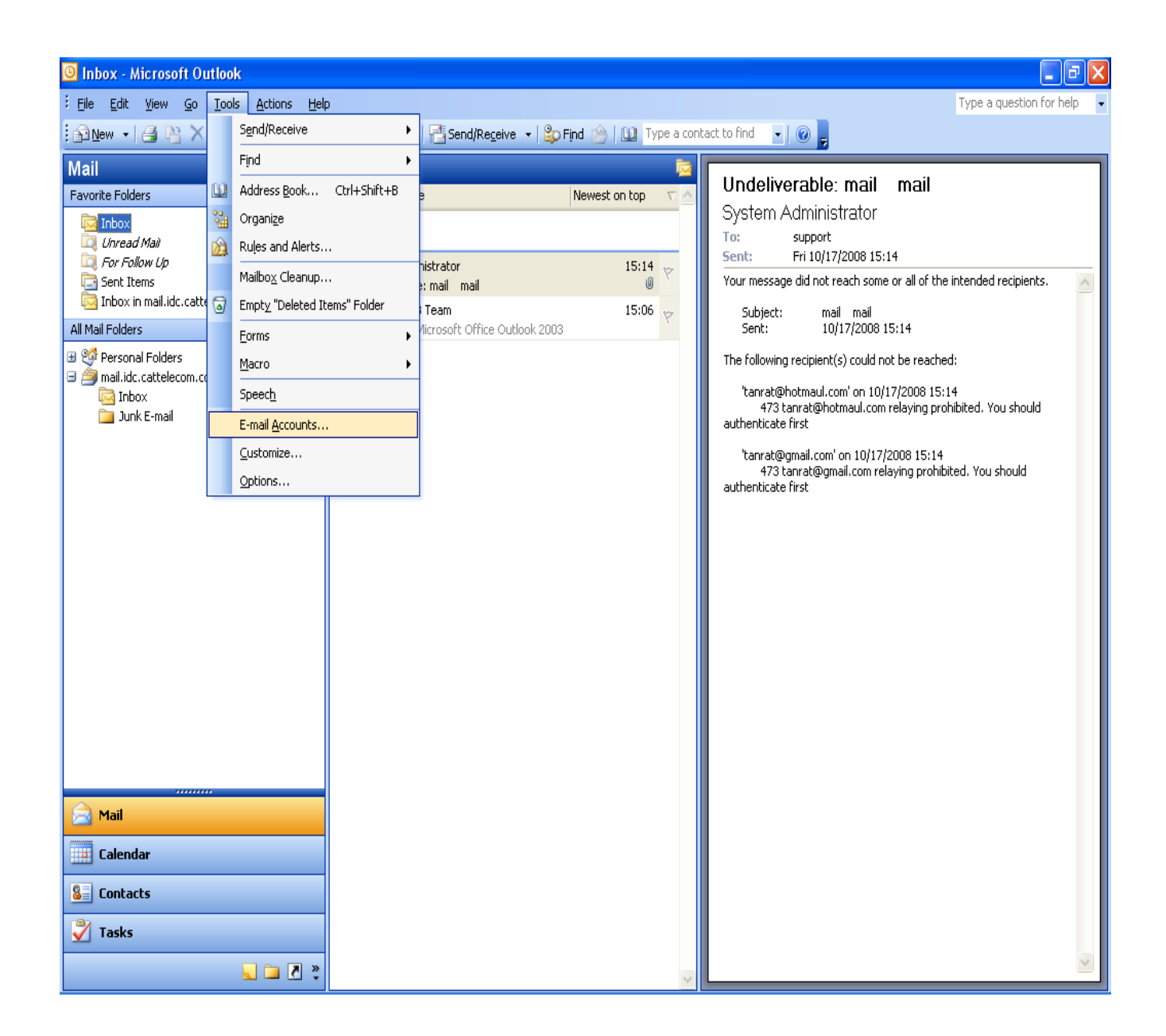

2.จากขั้นตอนในข้อเ จะมีหน้าต่างขึ้นมาที่เมนู E-mail เลือกคลิ๊กที่ View or change existing e-mail accounts เมื่อทำการเลือกแล้วกด Next

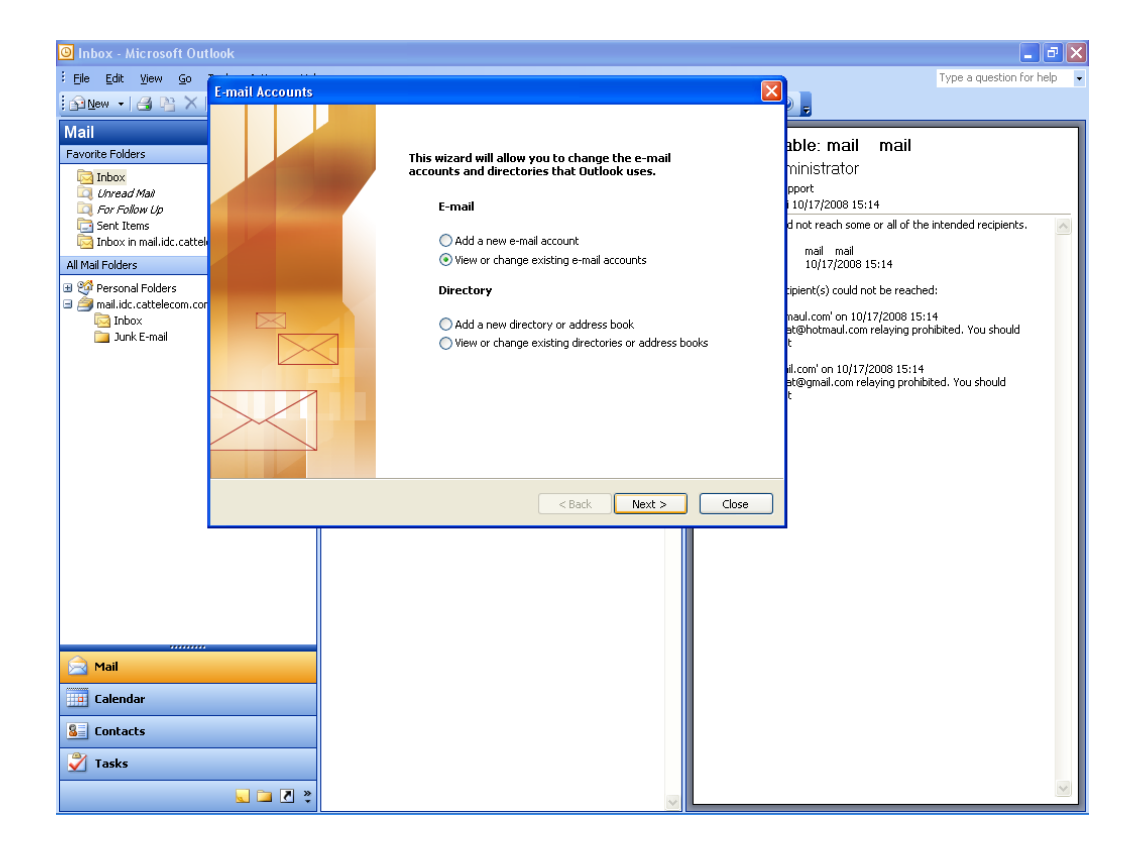

## 3.ทำการเลือก Accounts ที่ต้องการจากนั้นกดปุ่ม Change

| 🕒 Inbox - Microsoft Out |                                   |                                                          |                |            |                                     | _                                               |          |
|-------------------------|-----------------------------------|----------------------------------------------------------|----------------|------------|-------------------------------------|-------------------------------------------------|----------|
| Eile Edit View Go       | E mail Assounts                   |                                                          |                |            |                                     | Type a question for                             | help 👻   |
| 🔂 New 🔸 🎒 🖻 🗙           | E-mail Accounts                   |                                                          |                |            | -                                   |                                                 |          |
| Mail                    | E-mail Account:<br>You can select | s<br>it an account and change its settings or remove it. |                |            | blo: mail                           | mail                                            |          |
| Favorite Folders        |                                   |                                                          |                |            | inistrator                          | man                                             |          |
| Inbox                   | Outlook processes                 | e-mail for these accounts in the following order:        |                | P          | port                                |                                                 |          |
| G For Follow Up         | Name                              | Туре                                                     | Change         | 11         | 0/17/2008 15:1                      | 14                                              | 1000     |
| i Sent Items            | mail.idc.catteleco                | m.com (support) IMAP/SMTP (Default)                      | Add            | a          | not reach some                      | or all of the intended recipients.              | $ \geq $ |
| All Mail Folders        |                                   |                                                          | Remove         |            | maii maii<br>10/17/2008 1           | 5:14                                            |          |
| 🗄 🧐 Personal Folders    |                                   |                                                          | Set as Default | ;ip        | pient(s) could no                   | t be reached:                                   |          |
| inbox                   |                                   |                                                          | Maurella       | na         | aul.com' on 10/1                    | 7/2008 15:14<br>relation prohibited. You chould |          |
| 🚞 Junk E-mail           |                                   |                                                          | Move op        | t          | (enocinadi.com                      | relaying prohibited, rod should                 |          |
|                         |                                   |                                                          | Move Down      | ill.<br>St | com' on 10/17/2<br>Com ail com rela | 2008 15:14<br>aving prohibited. You should      |          |
|                         | Deliver new e-mail                | to the following location:                               |                | ť          | e ginaireoin roi                    | aying provide of the should                     |          |
|                         | Personal Folders                  | New Outlook Data File                                    |                |            |                                     |                                                 |          |
|                         |                                   |                                                          |                |            |                                     |                                                 |          |
|                         |                                   |                                                          |                |            |                                     |                                                 |          |
|                         |                                   | < Back                                                   | Finish         | Cancel     |                                     |                                                 |          |
|                         |                                   |                                                          |                |            |                                     |                                                 |          |
|                         |                                   |                                                          |                |            |                                     |                                                 |          |
|                         |                                   |                                                          |                |            |                                     |                                                 |          |
|                         |                                   |                                                          |                |            |                                     |                                                 |          |
|                         |                                   |                                                          |                |            |                                     |                                                 |          |
| Mail                    |                                   |                                                          |                |            |                                     |                                                 |          |
| 📴 Calendar              |                                   |                                                          |                |            |                                     |                                                 |          |
| Secontacts              |                                   |                                                          |                |            |                                     |                                                 |          |
| 🏹 Tasks                 |                                   |                                                          |                |            |                                     |                                                 |          |
|                         | 🥃 🗀 🗷 💐                           |                                                          | ~              |            |                                     |                                                 | ~        |

4.เมื่อทำการกดปุ่ม Change แล้วจะมีหน้าต่างขึ้นมาชื่อว่า E-mail Accounts

ให้ใส่ E-mail Address

ที่ช่อง Incoming mail server (IMAP) : webmail.idc.cattelecom.com หรือใส่เป็น IP: 61.19.245.242 ช่อง Outgoing mail server (SMTP) : webmail.idc.cattelecom.com หรือใส่เป็น IP: 61.19.245.242

ส่วน User Name ให้ใส่ชื่อ E-mailแบบเต็ม เช่น <u>support@idc.cattelecom.com</u> , <u>somchai@siam.co.th</u> และใส่ Password: \*\*\*\*\*\*

| 🕘 Inbox - Microsoft Outlook                                                                        |                                  |                                                                    |                                                              |                                                          | - 2 ×                                                                                   |
|----------------------------------------------------------------------------------------------------|----------------------------------|--------------------------------------------------------------------|--------------------------------------------------------------|----------------------------------------------------------|-----------------------------------------------------------------------------------------|
| Eile Edit <u>V</u> iew <u>G</u> o <u>T</u> ools <u>A</u>                                           | ctions <u>H</u> elp              | )                                                                  |                                                              |                                                          | Type a question for help 👻                                                              |
| 🔁 <u>N</u> ew 👻 🎒 隆 🗙 🔍 Reply                                                                      | y 🙈 Reply t                      | o All 🙈 Forward   📑 Send/Rece                                      | ive 👻   🍄 Find 🖄   💷 Ty                                      | rpe a contact to find 🛛 🚽 🕜 💂                            |                                                                                         |
| Mail                                                                                               |                                  | Inbox                                                              |                                                              |                                                          | nail nail                                                                               |
| Favorite Folders                                                                                   | E-mail Ac                        | America Debe                                                       | Alexandrea bee                                               | Undellverable:                                           | mali mali<br>stor                                                                       |
| Inbox <i>Unread Mail Unread Mail For Follow Up</i> Sent Items     Inbox in mail.idc.cattelecom.com | Interne<br>Each                  | et E-mail Settings (IMAP)<br>h of these settings are required to o | get your e-mail account working                              |                                                          | 108 15:14<br>th some or all of the intended recipients.                                 |
| All Mail Folders                                                                                   | User Inf                         | ormation                                                           | Server Information                                           |                                                          | /2008 15:14                                                                             |
| <ul> <li>Inbox</li> <li>Inbox</li> <li>Junk E-mail</li> </ul>                                      | Your Nam<br>E-mail Ado           | e: support<br>dress: support@idc.cattelecom.co                     | Incoming mail server (IMAP):<br>Outgoing mail server (SMTP): | webmail.idc.cattelecom.com<br>webmail.idc.cattelecom.com | could not be reached:<br>on 10/17/2008 15:14<br>sul.com relaying prohibited. You should |
|                                                                                                    | Logon Ir<br>User Nam<br>Password | Information<br>e: support@idc.cattelecom.cd                        |                                                              | More Settings                                            | 10/17/2008 15:14<br>com relaying prohibited. You should                                 |
|                                                                                                    |                                  |                                                                    | < Back                                                       | Next > Cancel                                            |                                                                                         |
| Aail                                                                                               |                                  |                                                                    |                                                              |                                                          | _                                                                                       |
| See Contacts                                                                                       |                                  |                                                                    |                                                              |                                                          |                                                                                         |
| `` `` `` `` `` `` `` `` `` `` ``                                                                   |                                  |                                                                    |                                                              | ~                                                        | ~                                                                                       |

5.จากนั้นกดปุ่ม More setting จะมีหน้าต่าง windows ขึ้นมาให้เลือกที่ Tab ชื่อ Outgoing server เลือกทำเครื่องหมายถูกที่ช่องสี่เหลี่ยมดังตัวอย่าง

My Outgoing server (SMTP) requires authentication

 $\checkmark$  Use same setting as my incoming mail server

| 🗿 Inbox - Microsoft Outlook                                                                                                    |                            |                                                                                                    |                                        | <b>- - X</b>                                                                            |
|----------------------------------------------------------------------------------------------------|----------------------------|----------------------------------------------------------------------------------------------------|----------------------------------------|-----------------------------------------------------------------------------------------|
| Eile Edit View Go Tools Ad                                                                                                    | ctions <u>H</u> elp        |                                                                                                    |                                        | Type a question for help                                                                |
| 🖸 🕪 🔹 🎒 隆 🗙 🙈 Reply                                                                                                    | Reply to A                 | 💵 🙈 Forward   🚰 Send/Regeive 🔻   跉 Find 🔗   💷 🛛 Type a cont                                                           | act to find 🔍 🕢 💂                      |                                                                                         |
| Mail<br>Eavorite Folders                                                                                                    | I                          | nbox                                                                                                    | Undeliverable:                         | mail mail                                                                               |
|                                                                                                    | E-mail Acco                | unts                                                                                                    | ×                                      | ator                                                                                    |
| Contract Mail Contract Mail C | Internet  <br>Each c       | E-mail Settings (IMAP) f these settings are required to get your e-mail account working. Internet E-mail Settings     | n ž                                    | 008 15:14<br>th some or all of the intended recipients.                                 |
| All Mail Folders                                                                                                    | User Infor                 | General Outgoing Server Connection Advanced                                                                           |                                        | mail<br>/2008 15:14                                                                     |
| Or Personal Folders     Sensitive content of the sense of the sense of the sen     | Your Name:<br>E-mail Addri | My outgoing server (SMTP) requires authentication     Ouse same settings as my incoming mail server     Ouse on using | dc.cattelecom.coi<br>dc.cattelecom.coi | could not be reached:<br>on 10/17/2008 15:14<br>sul.com relaying prohibited. You should |
|                                                                                                    | Logon Infe<br>User Name:   | User Name:<br>Password:                                                                                               |                                        | 10/17/2008 15:14<br>com relaying prohibited. You should                                 |
|                                                                                                    | Password:                  | Log on using Secure Password Authentication (SPA)                                                                     | lore Settings                          |                                                                                         |
|                                                                                                    |                            | OK Cancel                                                                                                    | :> Cancel                              |                                                                                         |
| Aail                                                                                                    |                            |                                                                                                    | ľ                                      |                                                                                         |
| Calendar                                                                                                    |                            |                                                                                                    |                                        |                                                                                         |
| Contacts                                                                                                    |                            |                                                                                                    |                                        |                                                                                         |
| ✓ Tasks                                                                                                    |                            |                                                                                                    |                                        |                                                                                         |
| 📃 (                                                                                                    | 革 🏹 👻                      |                                                                                                    |                                        |                                                                                         |

มื่อกำหนดค่าเสร็จแล้วกด OK และ Next กดปุ่ม Finish เป็นการสิ้นสุดการตั้งค่า